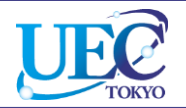

# 学外からのアクセス Springer Link

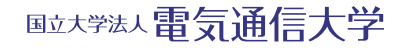

© 2018 UEC Tokyo.

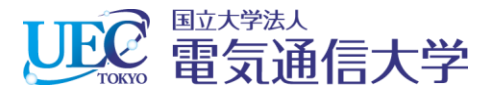

### 1.1 Springer Linkでの操作

| 全 https://link.springer.com/ P マ ▲ C<br>ファイル(E 編集(E) 表示(M) お気に入り(A) ツール(D)   Springer Link                                                                                                    | ④ Home - Springer × ヘルプ(出)                                                                                                    | - □ ×<br>☆☆戀                                                                                          |
|----------------------------------------------------------------------------------------------------|----------------------------------------------------------------------------------------------------|----------------------------------------------------------------------------------------------------|
| Home                                                                                                    | 1.1 「Sign up / Log in」をクリ<br>ックします。                                                                                                    |                                                                                                    |
| <ul> <li>Browse by discipline</li> <li>» Biomedicine</li> <li>» Business and Management</li> <li>» Chemistry</li> <li>» Computer Science</li> <li>» Earth Sciences</li> <li>» Economics</li> <li>» Education</li> <li>» Engineering</li> <li>» Environment</li> <li>» Geography</li> <li>» History</li> <li>» Life Sciences</li> <li>» Life Sciences</li> <li>» Life Sciences</li> <li>» Literature</li> <li>» Materials Science</li> <li>» Mathematics</li> </ul> | Providing researchers we<br>millions of scientific doe<br>journals, books, series, p<br>reference works.Image: state of the science works and the science works and the science works and the science works and the science works and the science work and the science work and the science wor | vith access to<br>cuments from<br>protocols and<br>New books and journals<br>are available every day. |
|                                                                                                    | © 2018 UEC Tokyo.                                                                                                    |                                                                                                    |

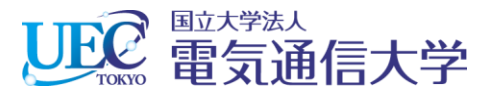

#### 1. 2 Springer Linkでの操作

| <ul> <li>         ・          ・          ・</li></ul> | acom/sign <b>ク -                                  </b>                                                   | ×                                                 | - □ ×<br>☆☆戀 |
|-----------------------------------------------------|----------------------------------------------------------------------------------------------------|---------------------------------------------------|--------------|
| 🖉 Springer                                          | Welcome back. Please                                                                                     | e log in.                                         |              |
|                                                     | Email Log in » Log in using a corporate account                                                          | Password Forgotten password?                      |              |
|                                                     | » Log in via Shibboleth or Athens<br>» Problems logging in?                                              | 1.2 「Log in via Shibboleth or<br>Athens」をクリックします。 |              |
|                                                     | Don't have an account                                                                                    | t?<br>a more personalised experience.             |              |
| https://link.springer.com/athens-shi                | Your Springer account is shared across many Sprin<br>bboleth-login?previousUrl=https%3A%2F%2Flink.spring | ger sites including SpringerLink, Springer        | ~            |

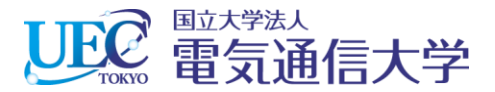

# 1. 3 Springer Linkでの操作

|                                                                                                    |                                                                                                    | ×           |
|----------------------------------------------------------------------------------------------------|----------------------------------------------------------------------------------------------------|-------------|
| 🕒 🕙 🖄 https://link.springer.com/athe 🔎 👻 🗎 💆 Login via Shibb                                                                                                    | əboleth or Ath × 👘 🖓                                                                                 | £03         |
| バル(E) 編集(E) 表示(V) お気に入り(A) ツール(I) ヘルプ(H)                                                                                                    |                                                                                                    |             |
| Description Springer Link                                                                                                    | » Sign up / Log in English v Academic edition v                                                      | ^           |
| Search                                                                                                    | Q #                                                                                                  |             |
| Home                                                                                                    |                                                                                                    |             |
| Athens and Shibboleth login<br>Athens and Shibboleth allow you to log on to multiple web resource<br>recognized as belonging to your parent organization. Please conta<br>if you can access this site using these systems. | <b>N</b><br>ces using the same credentials and be<br>act your librarian or administrator to find out |             |
| Log in via Athens                                                                                                    | Or, find your institution (via Shibboleth)                                                           |             |
| Select your institution                                                                                                    | Select your institution 1.3 「University of Elec<br>Communications」をク                                 | tro-<br>リック |
| Proceed to Athens                                                                                                    | University of Edit London Docklands Library                                                          |             |
|                                                                                                    | University of Electro-Communications<br>University of Electronic Science and<br>Technology of China  |             |
| Alternatively, log in with your Springer account                                                                                                    | University of Essex Albert Sloman Library<br>University of Exeter                                    |             |
|                                                                                                    |                                                                                                    | $\sim$      |

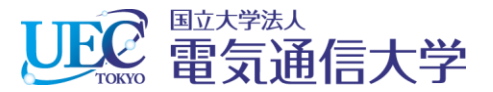

#### 2. 電気通信大学統合認証

| マテイル(E) 編集(E) 表示(M) | leth.cc.uec.ac  ク マ                                                                                                   | ×                                                           | - □ ×<br>☆☆ॐ |
|---------------------|----------------------------------------------------------------------------------------------------|-------------------------------------------------------------|--------------|
|                     | Eのまたが、このまたが、このまたが、このまたが、このまたが、このまたが、このまたが、このまたが、このまたが、このまたが、このまたが、このまたが、このまたが、このため、このため、このため、このため、このため、このため、このため、このため | 3 情報基盤センターから発行さ<br>れているID・Passwordを入力し<br>て「Login」をクリックします。 |              |
|                     | <b>በ</b> ቻイン                                                                                                    |                                                             |              |

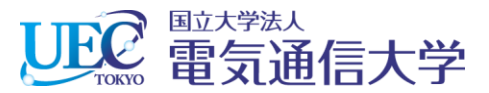

# 3. Springer Linkが利用できます。

| Springer Link                                                                                                    | » Sign up / Log in English 🛪                                                                                                    | <ul> <li>Academic edition </li> </ul> |
|----------------------------------------------------------------------------------------------------|----------------------------------------------------------------------------------------------------|---------------------------------------|
| Search                                                                                                    | Q 🔅                                                                                                    |                                       |
| Home                                                                                                    |                                                                                                    |                                       |
| Browse by discipline  » Biomedicine  » Business and Management  » Chemistry  » Computer Science  » Earth Sciences  » Economics  » Education  » Engineering  » Environment  » Geography  » History | Providing researchers with access to millions of scientific documents from journals, books, series, protocols and reference works. | n<br>d                                |
| <ul> <li>» Law</li> <li>» Life Sciences</li> <li>» Literature</li> <li>» Materials Science</li> <li>» Mathematics</li> </ul>                                                                      | © runnals                                                                                                    |                                       |